## Web Registration Form - Agreement Text (Legalese)

Last Modified on 08/04/2020 9:46 am EDT

Every organization has legal policies, or waivers, that your customers must agree to. The sample texts that come with Jackrabbit are simply examples and are not legally binding.

- ★ Consult with your attorney and insurance agent to draft the legal policies that pertain to your organization.
- ★ Update your policies as often as needed.
- You can only have one set of Agreements (Legal Policies) for Classes. If you have different Legal policies for example, for Summer Camp, you will need to change the Agreement Texts before Summer Registration begins, then change the Agreement Texts back to your school year policies before Fall Registration begins.
- ★ Add up to 15 Agreements to the form.

## Add Legalese to Your Web Registration Form

Once you have reviewed your company policies and/or waivers add the *Agreement Text (Legalese)* to the Web Registration form:

1. Go to Tools > Online Web Registration > Agreement Text (Legalese).

| Jackrabbit                                                                         | t          |                                                                                                    | Online Web Registration Settings                                                                                                    |           |         |  |
|------------------------------------------------------------------------------------|------------|----------------------------------------------------------------------------------------------------|----------------------------------------------------------------------------------------------------|-----------|---------|--|
| ← Return ✓ Save Ch                                                                 |            | hanges                                                                                                    |                                                                                                    | Send Idea | IS      |  |
| Click an item below                                                                | <u> </u>   | Agreement Text (Le                                                                                                    | alese)                                                                                                    |           |         |  |
| Getting Started<br>Settings                                                        |            | This screen allows you to edit the "I Agree" text clauses on the web registration form. You can customize the titles, the text and the display order. |                                                                                                    |           |         |  |
| Field Options/Labels                                                               |            | Text Records are shown as "Read Only" - customer can not edit or add responses.                                                                       |                                                                                                    |           |         |  |
| Agreement Text (Legalese)<br>Website Class Listings<br>Events Calendar/Registratio |            | Preview Registration                                                                                                    | e order of your<br>nt Text here.                                                                                                    |           |         |  |
|                                                                                    |            | Refresh Add Text Re                                                                                                    | ord                                                                                                    | $\sim$    | 1       |  |
| Clink to man                                                                       | <u> </u>   | # Title                                                                                                    | Agreement Text                                                                                                    | Orde      | er Del? |  |
| your Registra<br>Form.                                                             | e title of | 1 Assumption of Risk                                                                                                    | You assume all risk and agree to hold us harmless.                                                                                      |           |         |  |
| Enter the title                                                                    |            | 2 Release of Liability                                                                                                    | I acknowledge liability and release you from any and all liability of injuries, loss or damage.<br>Enter your Agree<br>Text in this are | ment      | 2       |  |
| your policy ne                                                                     | sre. )     | 3 Payment Policies                                                                                                    | I agree to pay the amount of full tuition by the due date.                                                                              | 3         | 3       |  |
|                                                                                    |            | 4 Medical Emergencie                                                                                                    | I authorize any and all medical attention necessary to my child in the event of accident, injury, or si                                 | kness. 4  | F T     |  |

2. Add Title and Agreement Text and change the Order (if applicable).

Note: The Electronic Signatures Act of 2000 and e-signatures: Jackrabbit's Online Registration Form requires a Full Name to be entered by the person agreeing to your Legal Policies (legalese). Our software abides by the Electronic Signatures Act signed in 2000 which considers online submissions binding. Read more about the ESIGN Act in Wikipedia. The email notification with time and date stamp falls under the criteria of this Electronic Signatures Act and allows you to consider Online Registrations binding.

- 3. Click Save Changes.
- 4. Click **Preview Registration Form** when completed to review the **Required Policies and Agreements** section in the Web Registration Form.

## View and Print Agreement Signatures

You also have the ability to view and print the date stamp with full signature for each registration. On the *Family Misc* tab, click the *View Registrations* button and select the most recentAgreement and click *View*.

The pop-up page will contain the full signature entered as well as the Agreement texts that were in effect on the date they agreed. If needed, print a hard copy for your files directly from this page.

## **Policy Agreement Reports**

To determine if all of your families have completed and agreed to your policies, select one of these options from the *Families* menu:

|                 | • Set Has agreed to Policies to Yes.                                                                                                    |
|-----------------|----------------------------------------------------------------------------------------------------|
|                 | • Enter a date in this field: If Yes, has not agreed since mm/dd/yyyy.                                                                                                    |
| Families Menu > | • Under Display Settings, set Show Portal/Agree fields to Yes, and Click Submit.                                                                                                    |
| Search          | The <i>Last Agree Dt</i> (Last Agreement Date) and <i>Portal Upd</i> (Portal Updated) columns will display in the results with Families who did <b>not</b> sign the legal agreements after the selected date. |

To learn about updating your Policies and forcing your existing customers to "re-agree", and to see how to determine the most recent Agreement date, etc., refer to the Legal Policies and the Parent **Portal** article.

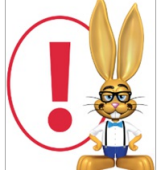

Your legal policies will be displayed as **READ ONLY** and adherence/agreement is mandatory to submit the registration form. The customer can **not** edit the text or fill in blanks. They must agree to every textbox. Therefore, do **not** attempt to ask questions or give "fill-in-the-blanks" options in your policies text.